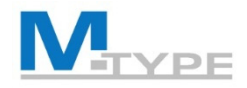

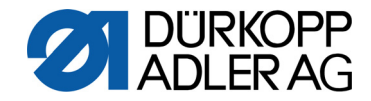

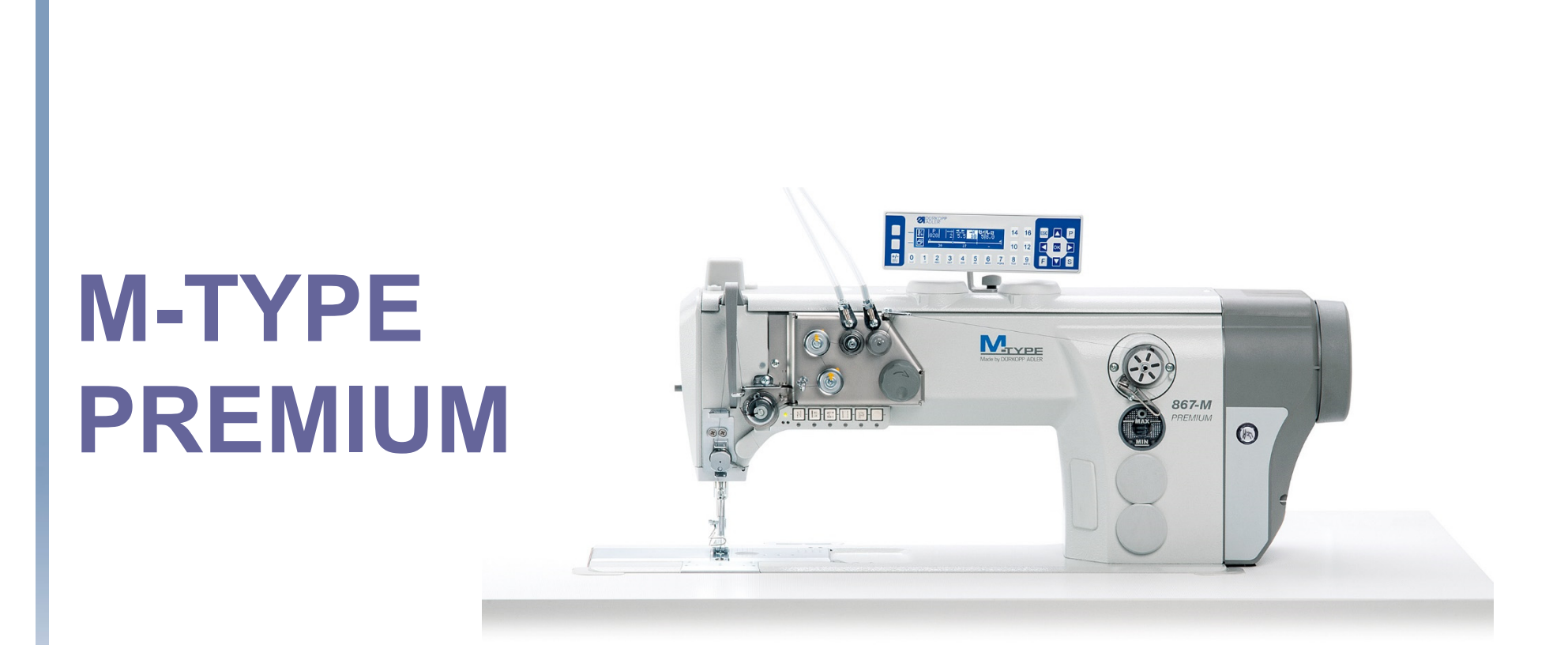

# TECHNIKER TRAINING

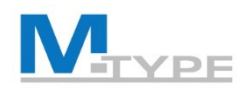

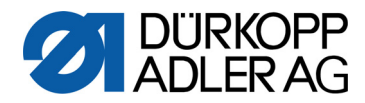

#### Agenda Techniker-Training - 1 Tag

| 09:00 - 09:15 | Einführung, Überblick über Trainingsprogramm                                                                                                    |  |
|---------------|----------------------------------------------------------------------------------------------------|--|
| 09:15 - 09:30 | Zugriff auf die Techniker-Ebene                                                                                                    |  |
|               | • Passwort                                                                                                    |  |
|               | <ul> <li>Einführung in die Techniker-Einstellungen</li> </ul>                                                                                                |  |
| 09:30 - 10:30 | Definition der Standardwerte für neue Programme                                                                                                    |  |
|               | Erklärung der Parameter                                                                                                    |  |
|               | <ul> <li>Praktische Übungen:<br/>Testen der Einstellungen im Bediener-Modus</li> </ul>                                                                       |  |
| 10:30 - 10:45 | Pause                                                                                                    |  |
| 10:45 - 12:15 | Konfiguration der Maschine                                                                                                    |  |
|               | Erklärung der Parameter                                                                                                    |  |
|               | WICHTIG: Neueinstellung der Parameter bei Austausch der Näheinrichtung<br>(Equipmentaustausch):<br>max. Drehzahl. max. Stichlänge. Nähfußhub. Kantenanschlag |  |
|               | • Praktische Übungen:                                                                                                    |  |
|               | Testen der Einstellungen im Bediener-Modus                                                                                                    |  |
| 12:15 - 13:15 | Mittag                                                                                                    |  |
|               |                                                                                                    |  |

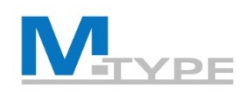

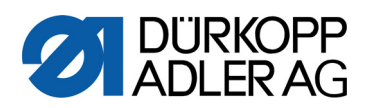

|                                                             | Agenda Techniker-Training - 1 Tag |                                                                                                    |  |  |
|-------------------------------------------------------------|-----------------------------------|----------------------------------------------------------------------------------------------------|--|--|
|                                                             | 13:15 - 14:45                     | Konfiguration Anwender (User)                                                                                                    |  |  |
|                                                             |                                   | <ul> <li>Erklärung ParameterView</li> <li>Praktische Übungen:</li> <li>Anwenden der Parametercodes im Technikermodus und Bedienermodus</li> </ul>             |  |  |
| <ul> <li>Konfiguration der Eingänge und Ausgänge</li> </ul> |                                   | <ul> <li>Konfiguration der Eingänge und Ausgänge</li> </ul>                                                                                                   |  |  |
|                                                             |                                   | <ul> <li>Praktische Übungen:<br/>Funktionstaste Nr. 6 neu belegen, testen im Bedienermodus</li> </ul>                                                         |  |  |
|                                                             |                                   | <ul> <li>Konfiguration Programmverhaltens:<br/>unterbrechen, abbrechen, Abschnittswechsel, Ton</li> </ul>                                                     |  |  |
|                                                             |                                   | Schützen von Bedienbereichen: Funktionen blocken, Ebenen des Schutzes                                                                                         |  |  |
|                                                             |                                   | <ul> <li>Display-Konfiguration: Kontrast, Helligkeit</li> </ul>                                                                                               |  |  |
|                                                             | 14:45 - 15:00                     | Pause                                                                                                    |  |  |
| 15:00 - 16:30 Service-Routinen                              |                                   | Service-Routinen                                                                                                    |  |  |
|                                                             |                                   | <ul> <li>Funktion der Maschine testen, Kalibrierung<br/>Praktische Übungen:<br/>Tests durchführen, Stichlänge / Kantenanschlag / Pedal kalibrieren</li> </ul> |  |  |
|                                                             |                                   | Konfiguration Zähler                                                                                                    |  |  |
|                                                             |                                   | Zurücksetzen der Maschine                                                                                                    |  |  |

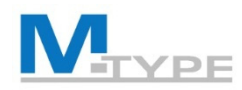

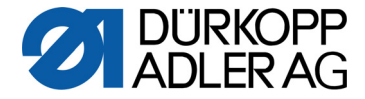

#### Agenda Techniker-Training - 1 Tag

#### 15:00 - 16:30 Datentransfer

- Erklärung Transfermodi
- Praktische Übungen: speichern / downloaden von Parametern, Daten, Kalibrierung und Programmen

#### Software Update

Überblick über die mechanischen Einstellungen

- Nähfuß-Hubgetriebe einstellen
- Nähfuß-Druck und Nähfuß-Lüftung einstellen
- Mechanische Stichverstellung, Kalibrierung der Stichlänge
- 16:30 16:45 Zusammenfassung, Fragen

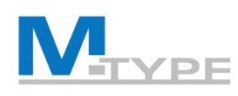

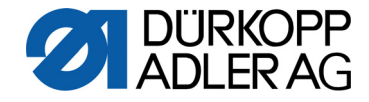

## M-Type PREMIUM

Programmierbare Nähmaschine

- Stellelemente ohne Druckluft
   Installation von Schrittmotoren für Einstellungen der Parameter:
  - programmierbare Stichlängeneinstellung (max. 12 mm)
  - programmierbare Hubverstellung der alternierenden Nähfüße (max. 9mm)
  - programmierbarer N\u00e4hfu\u00dfdruck (in Kombination mit Druckfeder); auch in Abh\u00e4ngigkeit von der Materialdickenerkennung
  - Nähfußlüftung (max. 20 mm, gleiches Stellelement wie für den Nähfußdruck)
  - programmierbare Nadelfadenspannung (elektromagnetisch)
- Erstellen von Programmen
  - reproduzierbare Einstellungen
  - Automatisieren von Nahtabschnitten
  - Festlegen einer automatischen Abfolge von Programmen
- Steuerung DAC comfort mit dem Bedienfeld OP3000, Software produziert und gewartet von Dürkopp Adler
- Einfache Verteilung der Programme und Software Update per USB stick

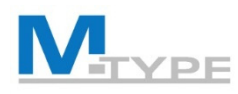

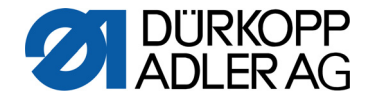

#### Übersicht Techniker-Modus

- Service-Einstellungen in der Software
  - die generelle Konfiguration der Maschine
  - Testfunktionen für Maschinen-Elemente
  - Kalibrierung der Maschinen-Elemente
  - Voreinstellungen für Programme und Anwender (User)
- Bedienfeld OP3000

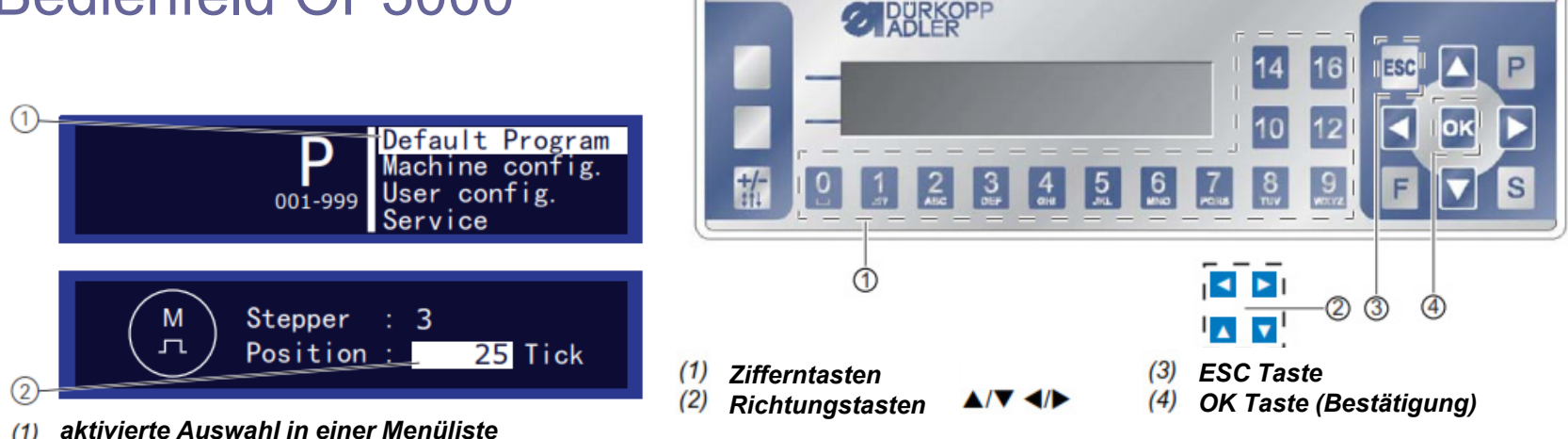

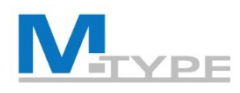

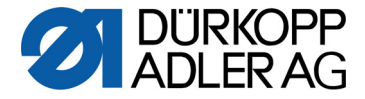

#### Zugriff auf die Techniker-Ebene

- Login
  - Gleichzeitig die Tasten P und S drücken
  - Code eingeben: 25483
- Elemente im Technikermenü:
  - Vorgaben Progr.
  - MaschinenKonf.
  - BedienerKonfig.
  - Service
  - Zähler
  - Reset (Zurücksetzen)
  - Datentransfer

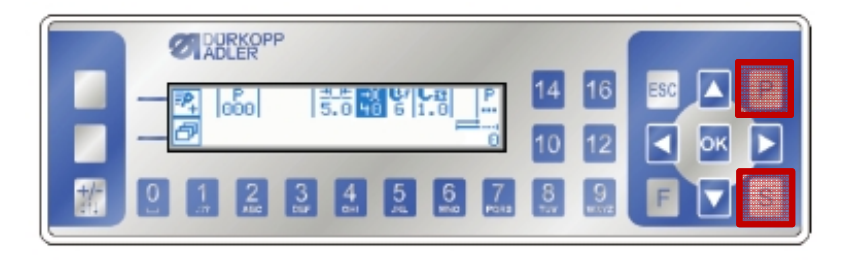

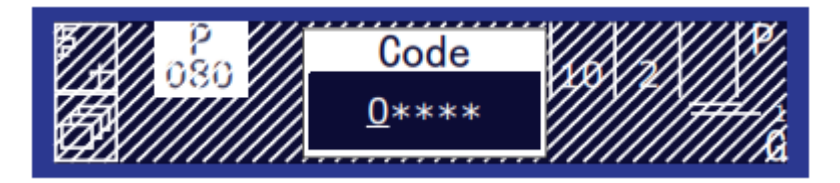

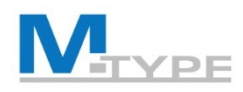

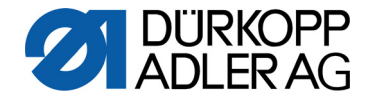

#### P 001-999 Vorgaben Progr. (Programm-Voreinstellungen) ₩Į Stichlänge Stichlänge 0.0 – 12.0 mm t.F Fußdruck Nähfußdruck 01 - 20 )[+F Fad.Spannung Nadelfaden-Spannung 01 - 99 % <u>∓</u>† Fußhub Nähfußhub 0.5 – 9.0 mm Anfangsriegel Anfangsriegel AN/AUS Endriegel Endriegel AN/AUS Jadenschneider Fadenabschneider AN/AUS Σ Stückzähler RG Stückzählung Stück pro Tag Modus AUS/Incr./Decr.

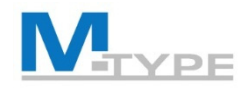

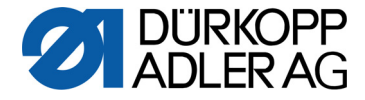

#### Vorsicht! Priorität Techniker-Modus

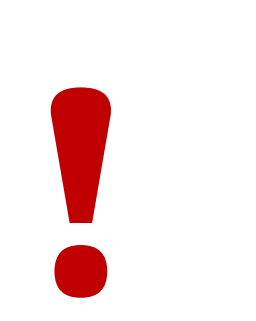

**Priorität** der Parameterwerte des Techniker-Modus

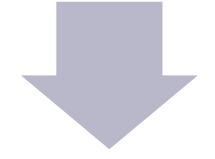

#### Vorsicht bei der Parameterdefinition

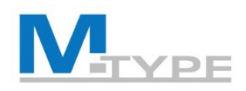

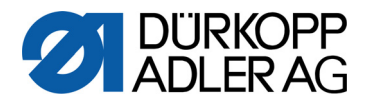

#### · MaschinenKonf.

| ¥.            | Fadenschneider                                                                                                  |  |
|---------------|----------------------------------------------------------------------------------------------------|--|
| )[ <b>←</b>   | Fadenklemme                                                                                                    |  |
| Ð             | Drehzahl                                                                                                    |  |
|               | Stopp Pos.                                                                                                    |  |
| L<br>L        | Nähfüße                                                                                                    |  |
| ) <b>(+</b> F | Fad.Spannung                                                                                                    |  |
| <u>ب</u>      | Nähfußhub                                                                                                    |  |
| <u>₩</u>      | Stichlänge                                                                                                    |  |
| (M)           | Haltekraft                                                                                                    |  |
| <b>V</b>      | Pedal                                                                                                    |  |
|               |                                                                                                    |  |
|               | Puller                                                                                                    |  |
| Sc            | Puller<br>Nadelkühlung                                                                                          |  |
| را آ<br>ا     | Puller<br>Nadelkühlung<br>Mot.K.Anschlag                                                                        |  |
|               | Puller<br>Nadelkühlung<br>Mot.K.Anschlag<br>Materialdicke                                                       |  |
|               | Puller<br>Nadelkühlung<br>Mot.K.Anschlag<br>Materialdicke<br>Einfluss Drehz.                                    |  |
|               | Puller<br>Nadelkühlung<br>Mot.K.Anschlag<br>Materialdicke<br>Einfluss Drehz.<br>Lichtschranke                   |  |
|               | Puller<br>Nadelkühlung<br>Mot.K.Anschlag<br>Materialdicke<br>Einfluss Drehz.<br>Lichtschranke<br>Modus Nahtabs. |  |

| Einstellungen für den Fadenabschneider           | AN/AUS, Geschwindigkeiten      |
|--------------------------------------------------|--------------------------------|
| Einstellungen für die Fadenklemme                | Winkel, Option, PWM, NSB       |
| Geschwindigkeiten in versch. Situationen         | max/min/pos/start Drehz.,      |
| Stopp-Positionen der Nadel                       | Stopp, Einfädeln, Schneiden    |
| <br>maximale Lüftungshöhe und -geschwindigkeit d | er Nähfüße                     |
| Spannungsverhalten des Fadens bei Lüftung un     | d nach Fadenschneiden          |
| Koppelung der Zusatz-Fadenspannung mit dem       | Zusatz-Nähfußhub               |
| Einstellungen für Grenzwerte der max. Stichläng  | ge                             |
| Einstellungen für die Haltekraft des Motors      |                                |
| Einstellungen für das Verhalten und Art des Ped  | als, Reaktions-Zeiten          |
|                                                  |                                |
| Aktivierung /Einstellungen der Nadelkühlung      | Geschw., Nachlaufzeit,         |
| Kantenanschlag                                   | Verfahrgeschw., min.Abstand    |
| Einstellungen für die Materialdickenerkennung    |                                |
| Korrektur von Einflüssen hoher Drehzahl          | hysterese                      |
| <br>Lichtschranken-Einstellungen (AN/AUS, Geschu | vindigkeit der letzten Stiche) |
| Messmethode der Länge eines Nahtabschnitts:      | Anzahl Stiche od. Länge in mm  |
| Position des Nähfußes während des Einfädelmo     | odus                           |

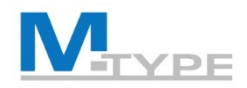

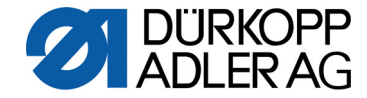

### MaschinenKonf. (Notizen)

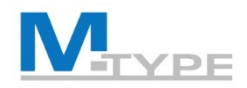

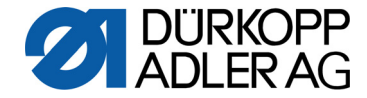

### MaschinenKonf. (Notizen)

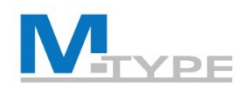

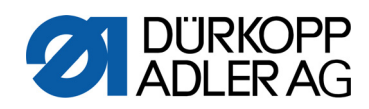

| - | Bedien       | erKonfig.      |                                             |                         |      |
|---|--------------|----------------|---------------------------------------------|-------------------------|------|
|   |              | Sprache        | Auswahl der Sprache für die Software        | FR, CZ, EN, DE, SL      |      |
|   |              | Parameter anz. | Aktivieren der Anzeige der Parameternumn    | nern                    |      |
|   |              | Eing.Konfig.   | Konfiguration u. Zuordnung der Eingänge:    | Funktionstasten, Peda   | ıl   |
|   |              | Ausg.Konfig.   | Konfiguration u. Zuordnung der Ausgänge:    | Option, Nadelkühlung    |      |
|   |              | St.Funktion    | Konfiguration der Stichzählung von manuel   | llen Stichen(Halbstiche | 9)   |
|   |              | Scanner        | Konfiguration eines angeschlossenen Scar    | iners                   |      |
|   |              | Interface      | Festlegung der Schnittstelle an der Steueru | ung für Scanner-Ansch   | luss |
|   | P<br>001-999 | Programme      | Programm-Verhalten bei Abbruch, Wechse      | I zw. Abschnitten, Ton  |      |
|   |              | Jog-Dial       | Aktivieren des elektronischen Handrads als  | s Eingabeinstrument     |      |
|   | 2            | Sperren        | Einschränkung des Zugriffs auf bestimmte    | Funktionen u. Bereich   | е    |
|   |              | M2M            | Vernetzung von Maschinen (Machine to Ma     | achine) konfigurieren   |      |
|   |              | Kontrast       | Kontrasteinstellungen für das Bedienfeld O  | P3000                   |      |
|   | *            | Helligkeit     | Helligkeit des Bedienfeldes OP3000 einstel  | llen                    | 13   |

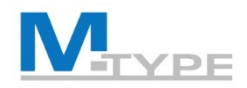

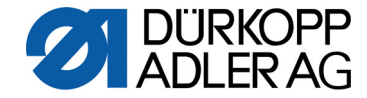

#### BedienerKonfig. (Notizen)

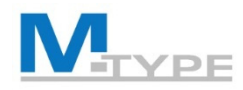

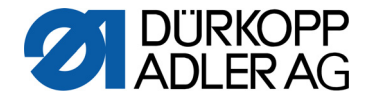

#### Einstellung der Eingänge der Maschine

| Eingangssignal Maschine           | Eingang  | Eingangsfunktion |
|-----------------------------------|----------|------------------|
| S1 Rückwärts nähen                | X120T.3  | 3                |
| S2 Nadelposition (Peilstich)      | X120T.16 | 4                |
| S3 Umkehr Riegeleinstellungen     | X120T.4  | 2                |
| S4 Zusatz-Stichlänge              | X120T.17 | 12               |
| S5 Zusatz-Fadenspannung           | X120T.5  | 11               |
| S6 Wechsel zum nächsten Abschnitt | X120T.18 | 23               |
| Knieschalter S1                   | X120T.15 | 21               |
| Knieschalter S2                   | X120T.2  | 21               |
| Elektronisches Handrad (Jog Dial) | X100B.15 | 6                |

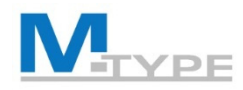

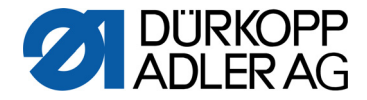

#### Einstellung der Ausgänge der Maschine

| Ausgangssignal | Ausgang  |
|----------------|----------|
| ML (X22)       | X120B.9  |
| NK (X22)       | X120B.10 |
| RA (X16)       | X120B.12 |
| STL (X17)      | X120B.22 |
| STL (FA) (X18) | X120B.23 |
| FL (X15) (X22) | X90.12   |
| FF3 OUT (X22)  | X90.15   |

| Modus                     |  |  |
|---------------------------|--|--|
| 0                         |  |  |
| 1 = Nadelkühlung          |  |  |
| 3 = Pos 1                 |  |  |
| 4 = Pos 2                 |  |  |
| 5 = Motor Running         |  |  |
| 6 = Nahtmittenführung     |  |  |
| 7 = Signal Füßchenlüftung |  |  |

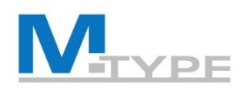

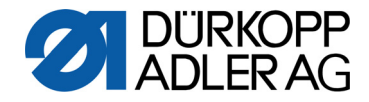

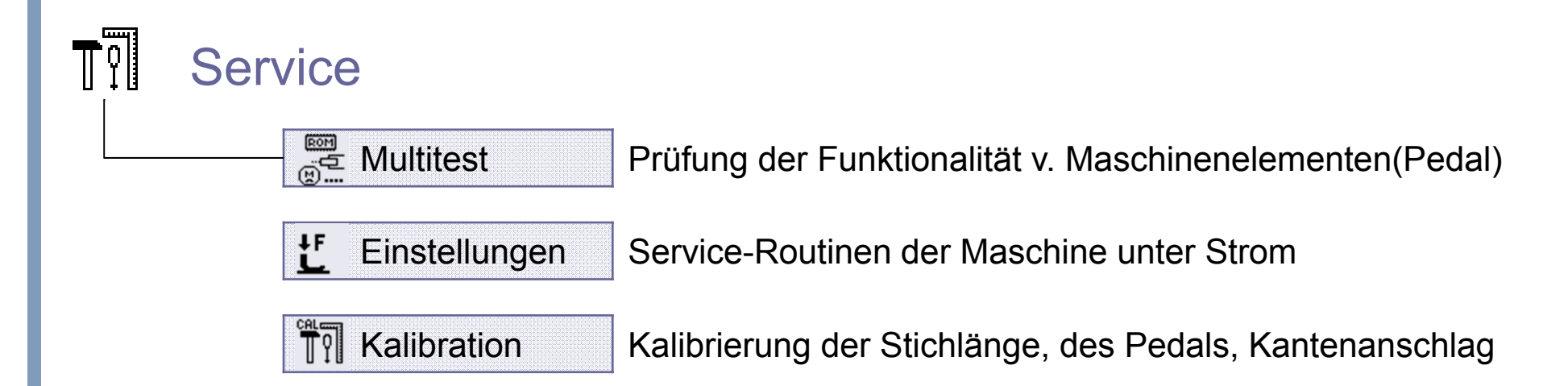

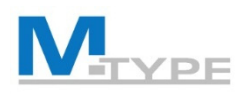

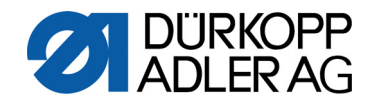

## Service (Notizen)

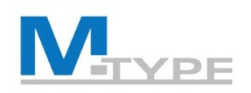

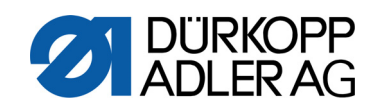

| I   | Zähler |                 |                                                                |
|-----|--------|-----------------|----------------------------------------------------------------|
|     |        | - P.C.          | Stückzähler (piece counter)                                    |
|     |        | P.C.D.          | Stückzähler pro Tag (piece counter day)                        |
|     |        | S.C.            | Stichzähler (stitch counter)                                   |
|     |        | B.C.            | Stichzähler des Spulenfadens (bobbin counter)                  |
| Res | Res    | et              |                                                                |
|     |        | Reset Parameter | Zurücksetzen aller Parameter auf Auslieferungszustand          |
|     |        | Reset Programme | Löschen aller gespeicherten Naht-Programme                     |
|     |        | Reset Kalibrie. | Zurücksetzen aller Kalibrierungswerte auf Auslieferungszustand |
|     |        | Reset Alles     | Alles wird gelöscht und zurückgesetzt                          |

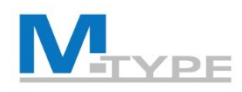

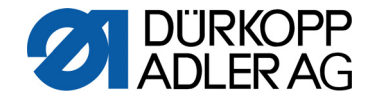

# Datentransfer Alle Daten Importie Program Nur Parameter Importie

Importieren/Exportieren von Parametern, Programmen und Kalibrierungen Importieren/Exportieren von Parametern und Kalibrierungen

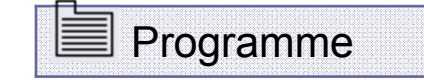

Importieren/Exportieren von Programmen

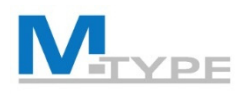

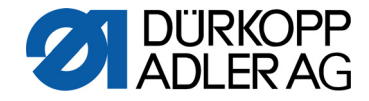

## #1 Software Update

- Download der aktuellen Software von D
  ürkopp Adler WebSite (Datei im Format \*.dacimg)
- Datei auf einen USB-Stick speichern
- Sicherstellen, dass nur EINE Software-Version auf dem USB-Stick vorhanden ist
- Update auf Maschine durchführen

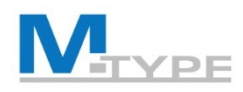

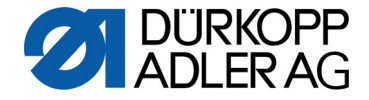

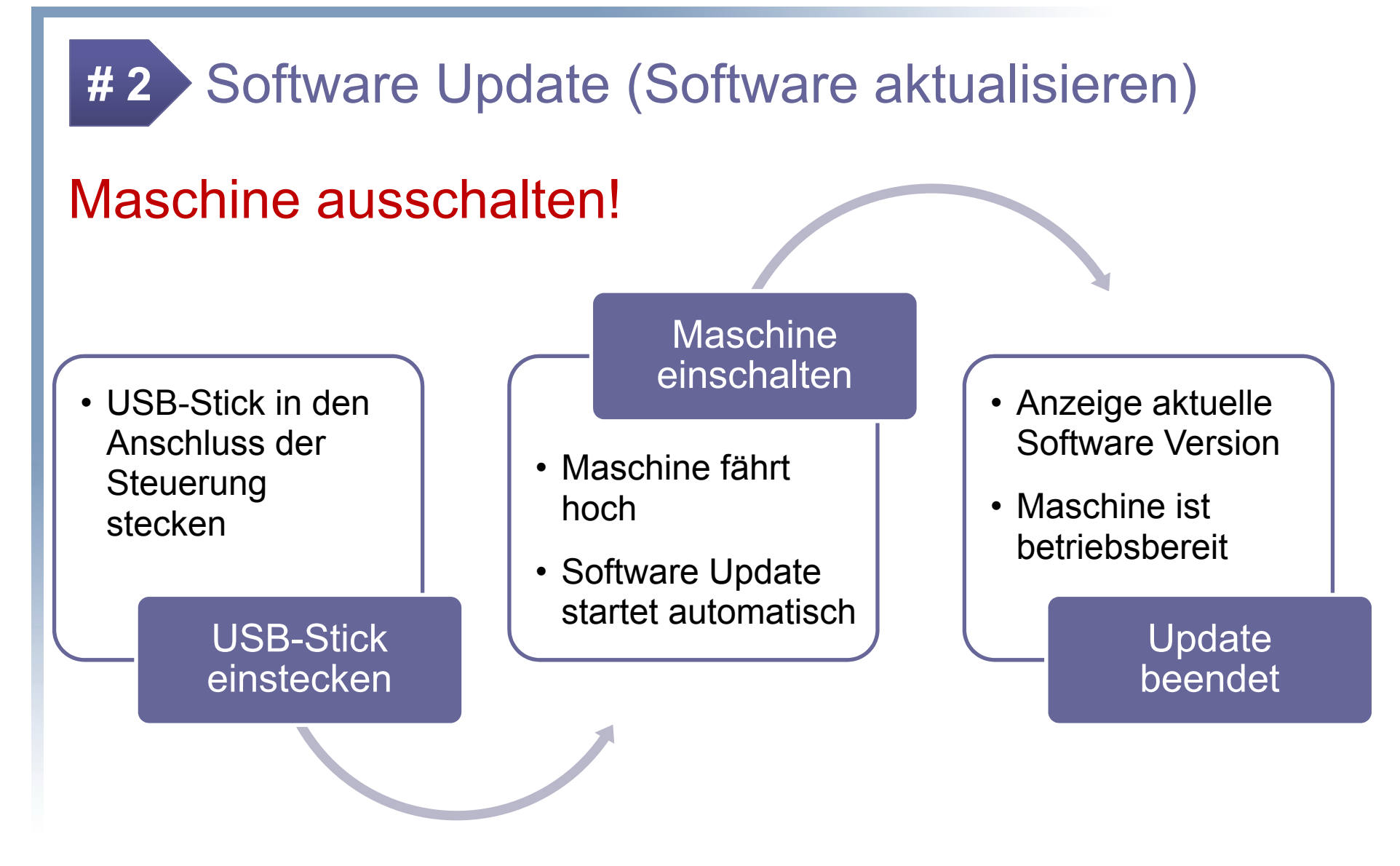

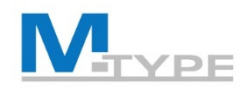

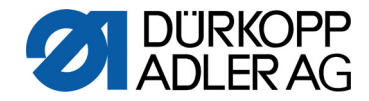

#### Mechanische Einstellungen PREMIUM: Nähfuß-Hubgetriebe einstellen

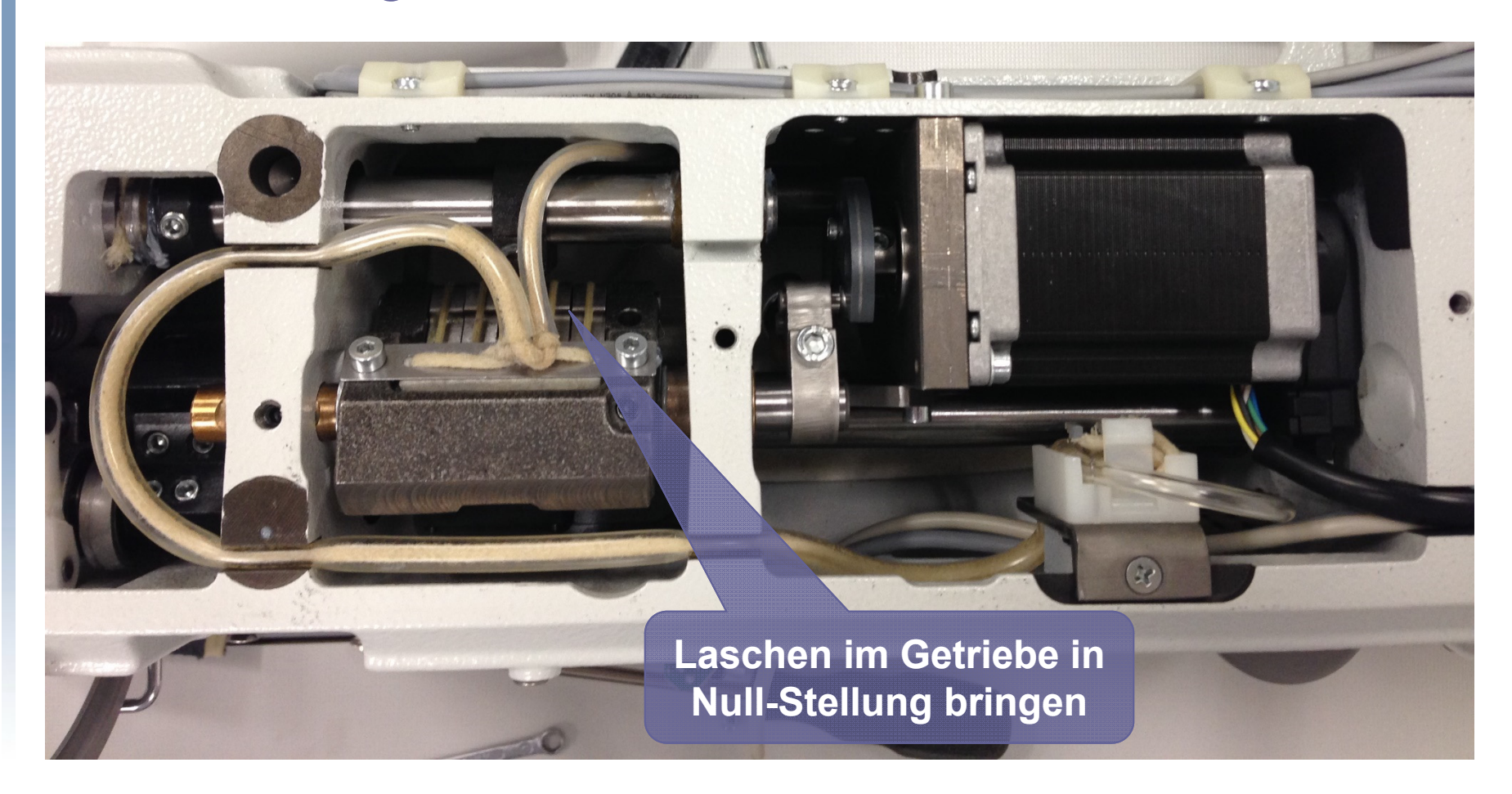

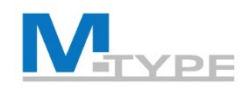

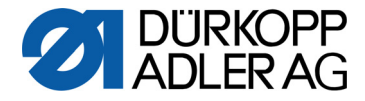

#### Mechanische Einstellungen PREMIUM: Nähfuß-Druck und Nähfuß-Lüftung einstellen, S. 67

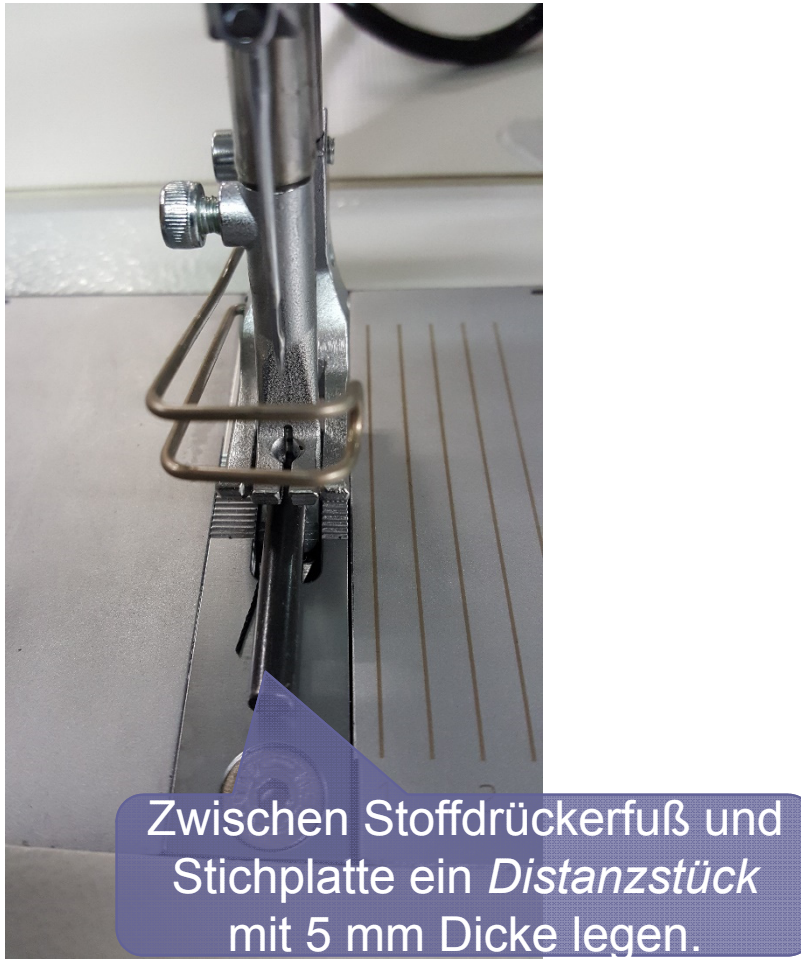

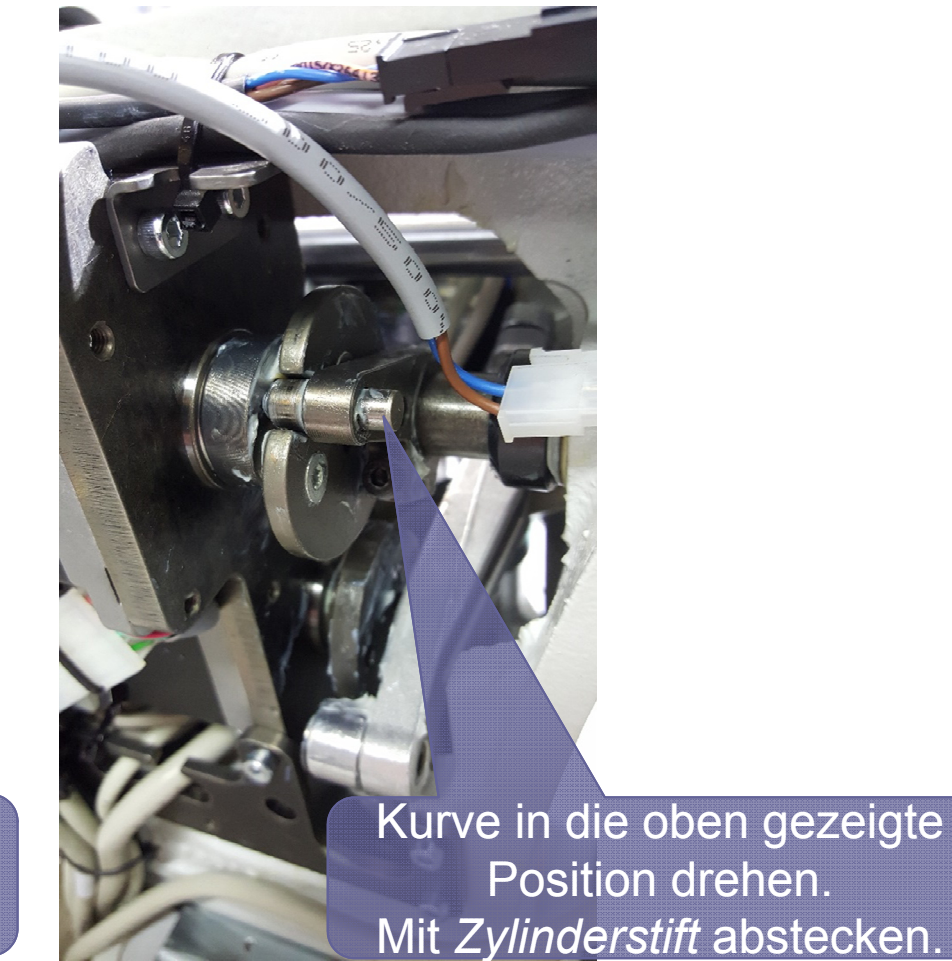

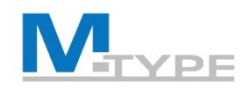

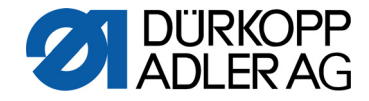

#### Mechanische Einstellungen PREMIUM: Mechanische Stichverstellung einstellen

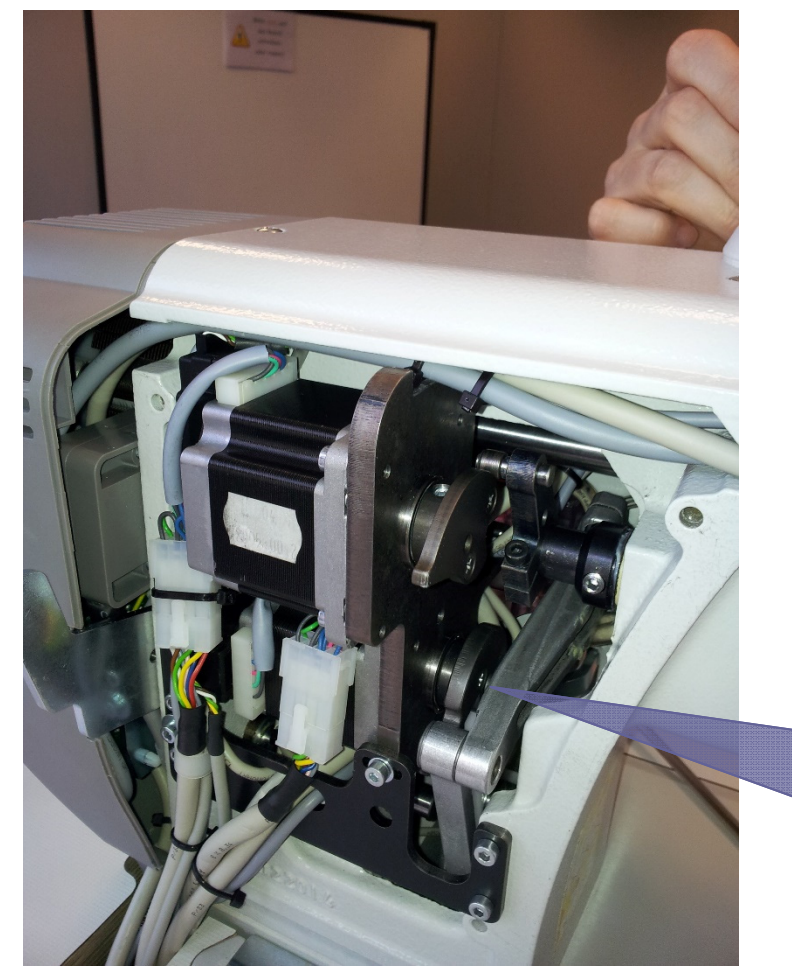

- Absteckstift in Bohrung von Lagerschild und Ausnehmung in der Kurve einführen
- Laschen parallel stellen
- Hebel nach oben drehen

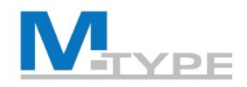

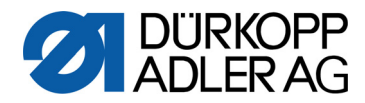

# **FRAGEN?**

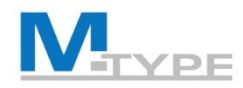

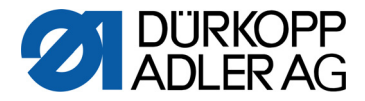

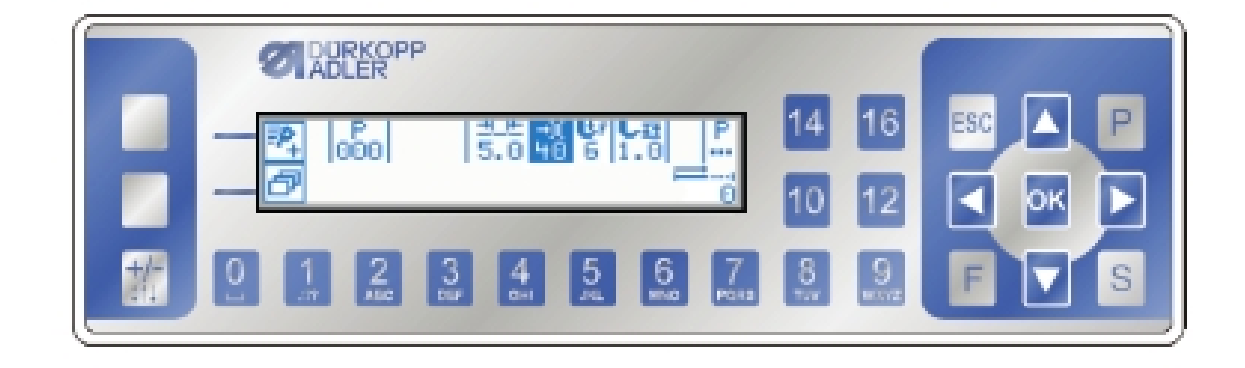

# VIELEN DANK FÜR IHRE AUFMERKSAMKEIT

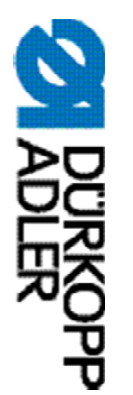

# DÜRKOPP ADLER AG

Potsdamer Str. 190 33719 Bielefeld Deutschland Telefon: +49 (0) 521 925 00 E-Mail: service@duerkopp-adler.com www.duerkopp-adler.com

Subject to design changes - Part of the machines shown with additional equipment - Printed in Germany © Dürkopp Adler AG – Additional Instructions – 0791 867713 DE – 03.0 - 03/2018